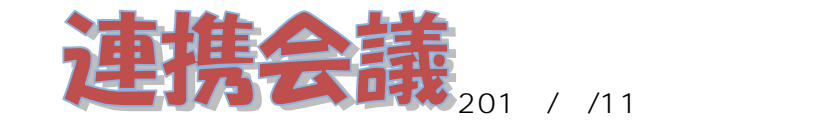

各校事務職員様

連携会議事務局

# 市教委からのメールを自席PCで閲覧するには

事務用 PC もめでたく(?)全員に配備されたことと思います。さて、この機会にご自分のマシン で市教委からのメールを閲覧したいという方に、設定の仕方をお教えします。連携会議としては、ど うするかは各学校の判断するところと今のところ考えていますが、以前各学校の状況を調査した結果 では、自席 PC で市教委メールを見られる学校は2・3校しかありませんでした。(調査結果は「白 書提言」のページ 11.事務職員の ITC 環境に関する調査をご覧ください)連携会議からの連絡は 基本的にメールで送信するので、自席でメールの確認が出来る方が便利であろうかと思います。もち ろん、送信も自席からできるメリットがあります。

設定の方法は、樽川中学校事務職員の加藤さんが作った手順書を見てください。なお、設定するに はお使いのメールアカウント情報・パスワードが必要です。

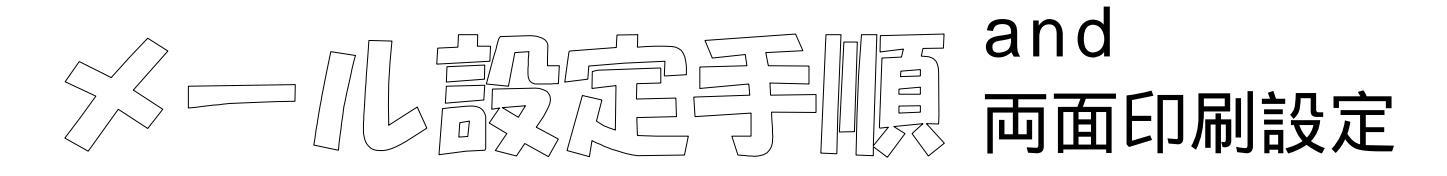

画面左下から「すべてのプログラム」 Microsoft Office Microsoft Outlook2010 を起動

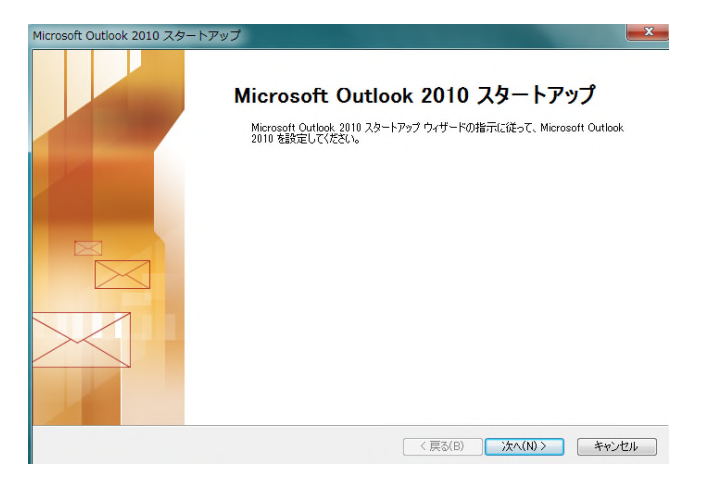

「次へ」をクリック 「新しいアカウントの追加」にアドレス・ パスワードを入力し「次へ」をクリック

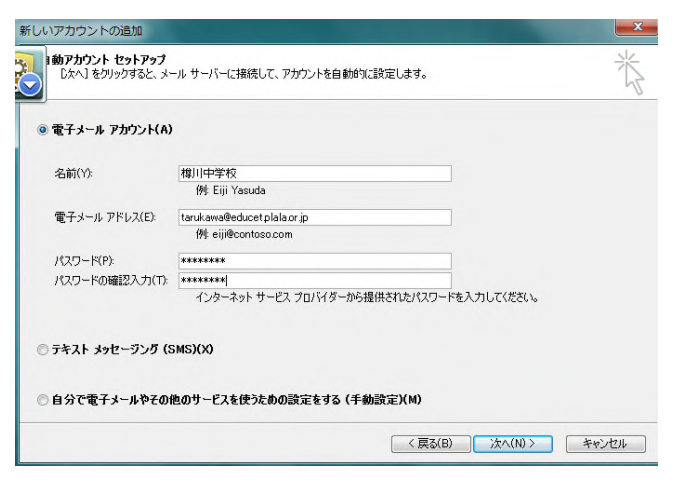

「完了」をクリック

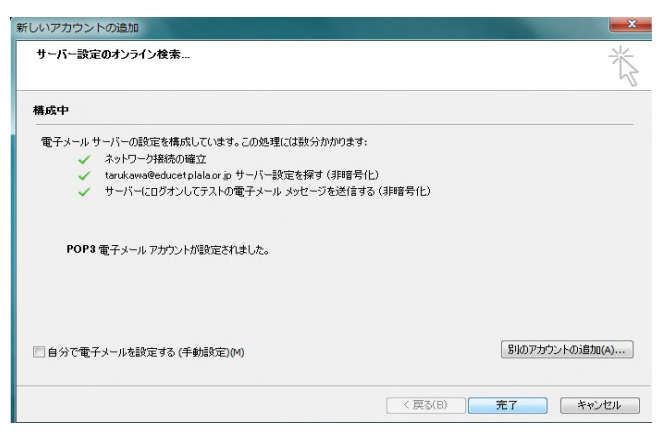

## Microsoft Outlook2010 の左上の 「ファイル」 情報 「アカウントの設定」 をクリック

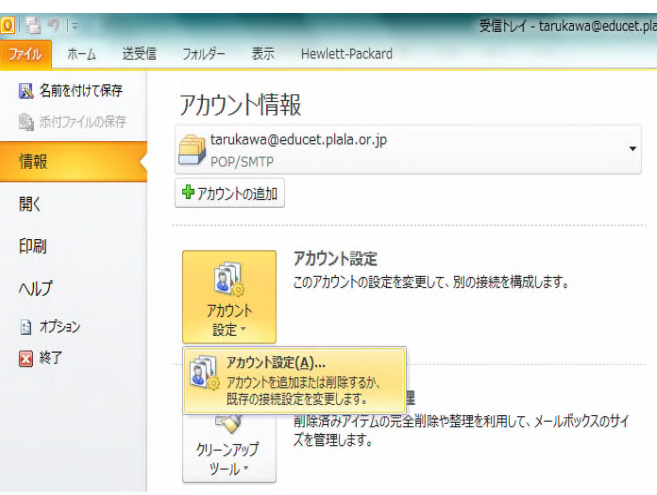

#### アカウント設定でメールアドレスを選択し、 「変更」をクリック

| 1 × 1 - 7 - 9 771 1 - 1835 7 | ィード   SharePoint リスト   インターネット予定表   公開予定表   アドレス帳 |
|------------------------------|---------------------------------------------------|
| ] 新規(N) 🎌 修復(R) 🚰            | 変更(A) 😵 既定に設定(D) 🗙 削除(M) 🔹 🗣                      |
| L<br>L 前                     | 種類                                                |
| tarukawa@educetplala.or.jp   | POP/SMTP (送信で使用する既定のアカウント)                        |
|                              |                                                   |

### アカウントの変更で「詳細設定」をクリック

| ユーザー情報                |                             | アカウント設定のテスト                                                        |
|-----------------------|-----------------------------|--------------------------------------------------------------------|
| 名前(Y):                | 樽川中学校                       | この画面内に情報を入力したら、アカウントのテストを行うことを                                     |
| 電子メール アドレス(E):        | tarukawa@educet.plala.or.jp | お勧めします。テストを実行するには「アガウント設定のテスト」を<br>クリックします(ネットワークに接続されている必要があります)。 |
| サーバー情報                |                             |                                                                    |
| アカウントの種類(A):          | POP3                        | アカウント設定のテスト(1)                                                     |
| 受信メール サーバー(I):        | educet.plala.or.ip          | 図 [次へ] ボタンをクリックしたらアカウント設定をテストす スペロック                               |
| 送信メール サーバー (SMTP)(O): | educet.plala.or.ip          | S(S)                                                               |
| メール サーバーへのログオン情       | 46                          |                                                                    |
| アカウント名(U):            | tan kawa                    |                                                                    |
| パスワード(P);             | \$\$\$\$\$\$\$              |                                                                    |
| 18                    | ワードを保存する(の)                 |                                                                    |
| 回メールサーバーがわたっせき/ア      | (空晴文わた)(フロード57日下 (CDA)      |                                                                    |
| に対応している場合には、チェ        | ックボックスをオン(こしてください(Q)        | E¥4回经完040                                                          |

インターネット電子メール設定で「詳細設定」 をクリックし、配信の「サーバーにメッセージ のコピーを置く」にチェックが入っていること を確認して OK をクリック

チェックが入っていないと、1度受信すると 他の PC で受信できなくなります。

すでに設定している PC(学校用)も「サー バーにコピーを置く」にチェックが入っている ことを確認!!

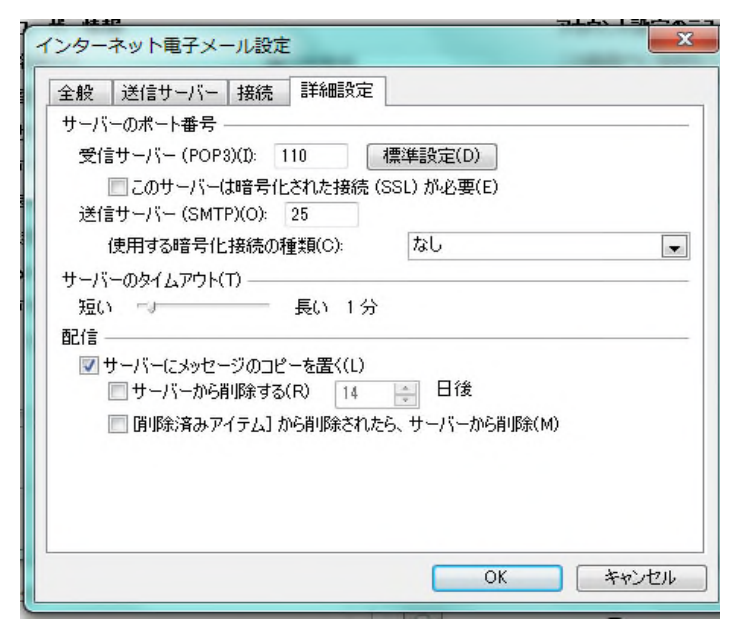

Epson LP-S3500 を右クリック 「プリン ターのプロパティ」をクリック

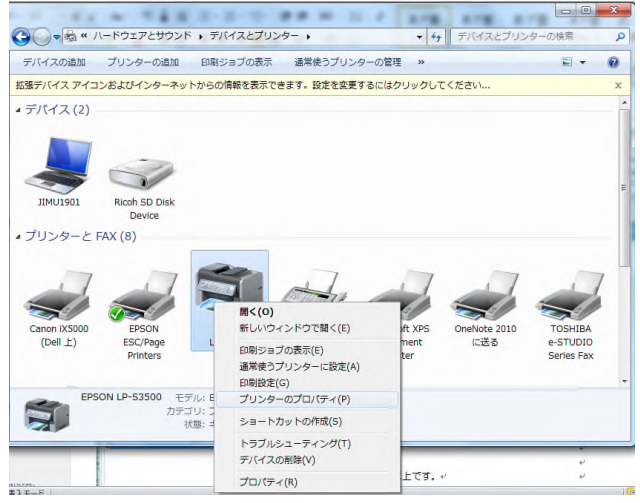

### 環境設定の「オプション情報を手動で設定」 の設定をクリック

|             | 一天有                         | 1 W - F | 吉丰市田吉文 7年 | 巴の管理 | セキュリティ    | 1, 1, 1, 1, 1, 1, 1, 1, 1, 1, 1, 1, 1, 1 | 2-74974   |
|-------------|-----------------------------|---------|-----------|------|-----------|------------------------------------------|-----------|
| 0795        | /タ<br>けつ ジョン相               | 韓辰をフツ   | ゆから取得(    | (P)  |           |                                          |           |
| • 2         | けっション情                      | 韓國を手動   | かで設定(U)   | 設定   | (N)]      |                                          |           |
| 実法          | 麦メモリ<br>64メカブハド・            | ٢ŀ      |           |      | 17° 232/1 | 青報を設定す                                   | あず イアログ を |
| 767<br>1452 | 民装置用紙力セ                     | ≥<br>2  |           |      |           | アリンタ「青辛煎シー                               | -N(C)     |
| 1964        | 広光を1日<br>オフ・ション打<br>いわトフラック | 非紙装置    | 無し        |      |           | 尚非七品的香辛煎少                                | N(S)      |
| -           |                             | 1       |           |      | -         | 1史用腹膛外                                   | -FCD      |
| ト・ライ        | (N°                         |         |           |      |           |                                          |           |
| [           | 動作環                         | 境設定(E   | )]        |      |           |                                          |           |
|             |                             |         |           |      |           |                                          |           |
|             |                             |         |           |      |           |                                          |           |
|             |                             |         |           |      |           |                                          |           |
|             |                             |         |           |      |           |                                          |           |
|             |                             |         |           |      |           |                                          |           |
|             |                             |         |           |      |           |                                          |           |

設定は以上です。 メール受信ができるか確認してください。

<おまけ>

Epson LP-S3500の両面印刷設定

コントロールパネルの「デバイスとプリンターの表 示」をクリック

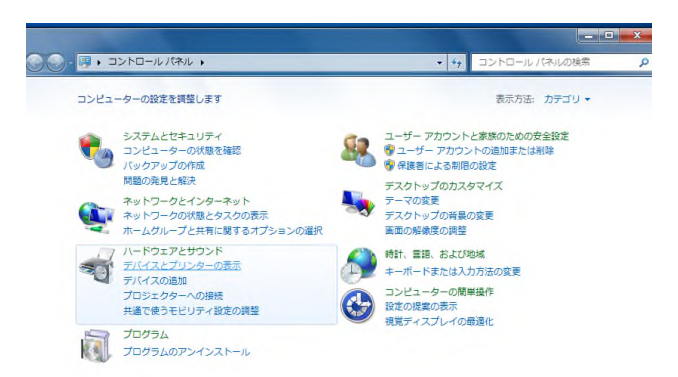

#### 両面印刷ユニットにチェックを入れる

| 実装メモリ(M)         | 64 <b>→</b> メガ <sup>*</sup> ハ*イト        |
|------------------|-----------------------------------------|
| オプション給紙装置(S)     | オフジョン給紙装置無し<br>目1月5日から2                 |
|                  | 用紙力セット3<br>用紙力セット4                      |
| 打℃aン排紙装置(T)      | <u>オンション非法会言無し</u><br>A4スタッカユニット(排紙トレイ) |
| 🗖 コンハิかトフラッシュ(C) |                                         |
| ✔ 両面印刷ユニット(U)    |                                         |
| RAMディ/両面印刷1      | いが装着されている場合にわにします                       |

不明な点がありましたら、樽川中学校まで連絡 ください。